## AI-M1S 多功能 AI 滑鼠 簡易說明書

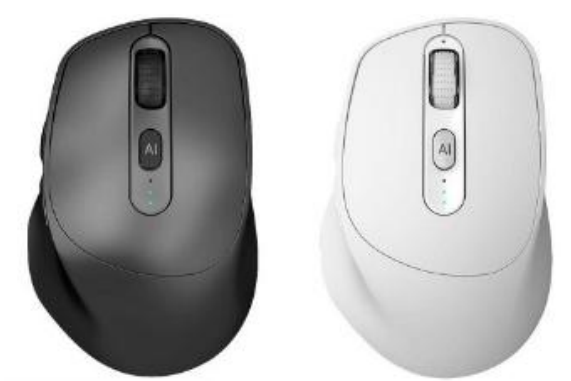

ON/OFF 鍵:電源開關 PREES 鍵:模式切換鍵(1 個 2.4G+2 個藍牙)

手機使用:

蘋果連接藍牙名稱 iMouse, 但需打開[設定]-[輔助使用]-[觸控]-[輔助觸控]-[輔助觸控]開關(開啟)、[執行觸控 手勢]開關(開啟)。 安卓連接藍牙名稱 iMouse, 即可使用。注意:但語音&AI 無法用。 註:安卓版無法使用該小鹿同學 APP, 語音無作用, [AI 對話]頁面-[AI 助手]需大陸手機號登陸。

電腦版下載點:

https://download.iting.chat/aioffice/aioffice/win/AIOffice 6.2.1.30-3.exe

| 8             | MI 11 CHARGPT ANSIN AL POT CHARGPOT ANDIN ANDIN ANDIN T                                                              | 0 0 - a X       |
|---------------|----------------------------------------------------------------------------------------------------|-----------------|
| 我的設備          |                                                                                                    | <b>₽</b> #8000# |
| ▲ 語音打字 Q 語音搜索 | 1 AI AI服 按單:開創AI對話方環。<br>長按:可在人工質類影話框中講話,範圍同轉錄並以文字形式發送。                                                              |                 |
| AI 文字翻譯       | ① <sup>24</sup> 2 ● 語音録 模式: 注度过敏话 • 经期税目的接触及字。 2 ● 語音録 模式: 注度之限结音 · 期投-交越束 • 越東語查維寫成文字。 按聲 · 指定理者。· 返回墨 · 相當即指帶後的助命。 |                 |
| O M鍵設定        | 3 M M键 员按:指定語音輸入。語音提号等快速功能。                                                                                          |                 |
|               | 設備管理                                                                                                    |                 |
|               | # 新得高:gurds089400151(271) ■ 章 ■ 章<br>靈 敬淵-DPH 近 王                                                                    |                 |
|               | 200 2700 1400 2400 3200 4000<br>2 長提点機構改計設置軟件的下載開結<br>注:1.現品は輸給資源計句上理法で創始性: 2.準局は高額応差額                               |                 |
|               | 設備状態                                                                                                    | 一般推測            |
|               | 0.0160#99000#99000#9900                                                                                              |                 |

## 電腦版主選單:(繁體)

 M1: 我的設備
 語音打字
 語音搜索
 文字翻譯
 M 鍵設定
 ChatGPT:Google、微軟、AppleID 帳號登陸
 AI 文稿:OK
 AI 文稿:OK
 AI 一PPT:OK
 CleverPDF:OK
 AI 畫圖:AppleID、Google、微軟帳號登陸
 AI 視頻:OK
 AI 筆記:Google、微軟帳號登陸

## 規格:

連線:USB2.4G、藍牙5.0 Dpi 靈敏度:800<sup>~</sup>3200dpi 接收距離:1M 無線辨識距離:10M 充電接孔:Type-C, 5V1A